# Time Series Analysis and Forecasting of In-Play Odds on a Betting Exchange

## **Readme Documentation**

#### **R System Requirements:**

- Downloaded from: <u>https://cran.r-project.org/mirrors.html</u>
- Setup File: "R-3.2.2-win.exe" (65MB)
- \*Testing is primarily on versions of Windows currently supported by Microsoft, mainly 64-bit Windows 7 and Server 2008
- Installation requires 150MB of disk space
- Memory Limit: We only test on versions of Windows currently supported by Microsoft, mainly 64-bit Windows 7 and Server 2008
- Further Requirements see: <u>http://ftp.heanet.ie/mirrors/cran.r-project.org/</u>

#### WEKA System Requirements:

The system requirements for WEKA are primarily based on Java, as illustrated by the screenshot below, taken from the University of Waikato website:

### Requirements

The following matrix shows what Java version is necessary to run a specific Weka version. It also specifies when a changeover happened, listing date and **Subversion** revision (the number prefixed with *r*).

|      |        | Java        |                             |                             |     |  |
|------|--------|-------------|-----------------------------|-----------------------------|-----|--|
|      |        | 1.4         | 1.5                         | 1.6                         | 1.7 |  |
| WEKA | <3.4.0 | Х           | Х                           | Х                           | Х   |  |
|      | 3.4.x  | Х           | Х                           | Х                           | Х   |  |
|      | 3.5.x  | 3.5.0-3.5.2 | >3.5.2<br>r2892, 20/02/2006 | Х                           | х   |  |
|      | 3.6.x  |             | Х                           | Х                           | Х   |  |
|      | 3.7.x  |             | 3.7.0                       | >3.7.0<br>r5678, 25/06/2009 | х   |  |

Note that Java 5.0 and later in combination with Linux/Gnome has problems with the default Look'n'Feel. A workaround for the problem was introduced with version 3.4.5/3.5.0. For more information refer to the **Troubleshooting Wiki** article. From Weka 3.6.5/3.7.4 Mac OS X users will need Java for Mac OS X 10.6 Update 3 (java 1.6.0\_22) or later.

#### Figure 1: WEKA Java Requirements

#### Software Run on:

- Manufacturer: Hewlett Packard
- Model: HP Pavilion dv6 Notebook PC
- Processor: AMD Phenom<sup>™</sup> 2 N620 Dual Core Processor (2.80GHz)
- Ram Memory: 4GB
- System Type: 64-Bit Operating System
- HDD: 320GB

#### Data Source:

- data.betfair.com
- <u>www.fracsoft.com</u>
- Email: info@fracsoft.com
- Reference: Betfair Historical Data (Payment Required)

#### R Code:

#read excel .csv file

Don1345 <- read.csv("C:/Users/Andy/Desktop/Data Analytics/Dissertation/Data/1345Doncaster.csv", header=T, dec=".", sep=",")

#list data variable names

names(Don1345)

#attach variable names to the code

attach(Don1345)

Don1345

#list data as a time stamped list of frequency 1sec

TSDon1345 <- ts(Don1345[-1], start = 1, frequency = 1)

#show the time stamped data

TSDon1345

#plot time stamped data, editing axis labels and plot colour

ts.plot(TSDon1345,gpars= list(xlab="Time", ylab="Odds", col=rainbow(10)))

#insert legend with variable names and font size

legend("topleft", colnames(TSDon1345), text.font=2, cex=0.64, lty=1, col=1:ncol(Don1345))

#fit a linear model for regression (time stamp compares to horses in the race)

fit <- Im(Time.Stamp~Cowards.Close+My.Dads.Horse+Victor.Hewgo)

#produce a summary of fit(Residuals, Coefficients & R-Squared)

summary(fit)

#produce an analysis of variance table

anova(fit)

#compare the winner against all other runners in the race

fit1 <- Im(Time.Stamp~Victor.Hewgo)

fit2 <- Im(Time.Stamp~Cowards.Close+My.Dads.Horse)

anova(fit1,fit2)

plot(fit)

#### Time Series Analysis in WEKA:

Open the WEKA GUI Chooser by double-clicking the WEKA 3.7 shortcut icon on the desktop Firstly we must add the time series analysis package as it is not in use automatically Open the package manager by clicking *tools > package manager* 

Scroll to both the timeSeriesFilters and timeSeriesForecasting packages

Highlight both and click install

You can now close the package manager

Back at the GUI Chooser, open the Explorer Application (opens as per figure below)

| 😮 Weka Explorer                                       | F [] 8                                   | - 13                                              | Colore -       | - • ×                      |
|-------------------------------------------------------|------------------------------------------|---------------------------------------------------|----------------|----------------------------|
| Preprocess Classify Cluster Associate Sele            | ct attributes Visualize Forec            | ast                                               |                |                            |
| Open file Open URL                                    | Open DB Gene                             | rate Und                                          | lo Edit        | Save                       |
| Filter Choose None                                    |                                          |                                                   |                | Apply                      |
| Current relation<br>Relation: None<br>Instances: None | Attributes: None<br>Sum of weights: None | Selected attribute<br>Name: None<br>Missing: None | Distinct: None | Type: None<br>Unique: None |
| Attributes All None Inv Inv Remove Remove             | ert Pattern                              |                                                   |                | ✓ Visualize All            |
| Status<br>Welcome to the Weka Explorer                |                                          |                                                   |                | Log 💉 × 0                  |

In the preprocess tab, click open file

Browse to your specific file (Note: WEKA defaults to look for .arff files)

Click on *file type* to search for *.csv* file formats

Open time series forecasting by clicking on the Forecast tab (Highlighted below)

| Weka Explorer                              |                         | 1 1 1 1 L                |                                                                                  |                         |                                  | ×    |  |
|--------------------------------------------|-------------------------|--------------------------|----------------------------------------------------------------------------------|-------------------------|----------------------------------|------|--|
| Preprocess Classify Cluster                | r Associate Select attr | butes Visualize Forecast |                                                                                  |                         |                                  |      |  |
| Basic configuration Advanced configuration |                         |                          |                                                                                  |                         |                                  |      |  |
| Target Selection                           |                         |                          |                                                                                  | Parameters              |                                  |      |  |
|                                            |                         |                          |                                                                                  | Number of time un       | Number of time units to forecast |      |  |
| All None Invert Pattern                    |                         |                          | Time stamp <use< td=""><td>e an artificial time in</td><td>dex&gt; 🗸</td></use<> | e an artificial time in | dex> 🗸                           |      |  |
| No. Name                                   |                         |                          |                                                                                  | Periodicity             | <unknown></unknown>              | •    |  |
| 1 Time Stamp                               | 1 Time Champ            |                          |                                                                                  |                         |                                  |      |  |
| 2 Absolute Bea                             | aring                   |                          | â                                                                                | Confidence interv       | ala                              | _    |  |
| 3 Diamond Vine                             | 2                       |                          | -                                                                                | connucrice interv       |                                  |      |  |
| 4 Ghost Wing                               | 4 Ghost Wing            |                          |                                                                                  |                         |                                  | 95   |  |
| 5 Hinton Admir                             | a                       |                          | *                                                                                | Perform evaluatio       | n                                |      |  |
| Result list                                | Cuput                   |                          |                                                                                  |                         |                                  | A    |  |
| Status<br>OK                               |                         |                          |                                                                                  |                         | Log                              | ₩ ×0 |  |

Within the *Basic Configuration* highlight the variables to forecast in the *Target Selection* pane To the right is the *parameters* pane. Select the attribute to be time stamped (Automatic option also) Select the *Number of time units to forecast* according to your requirements.

Select the Advanced Configuration Tab. In Base Learner tab, your forecasting function can be chosen

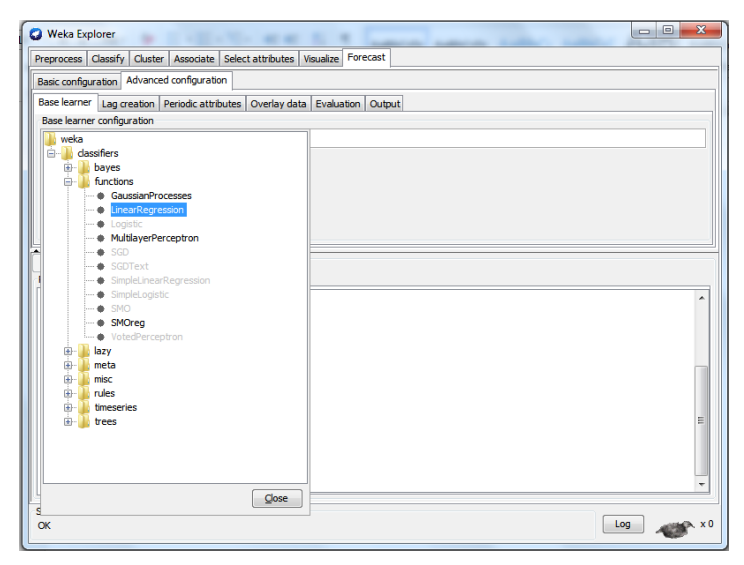

#### Click Start to commence analysis

| 🜍 Weka Explorer                                                                  |                                      |                                         |                                     |                                            |                    |  |  |  |
|----------------------------------------------------------------------------------|--------------------------------------|-----------------------------------------|-------------------------------------|--------------------------------------------|--------------------|--|--|--|
| Preprocess Classify Cluster Associate Select attributes Visualize Forecast Close |                                      |                                         |                                     |                                            |                    |  |  |  |
| Basic configuration Advanced configuration                                       |                                      |                                         |                                     |                                            |                    |  |  |  |
| Target Selection                                                                 |                                      |                                         |                                     |                                            | Parameters         |  |  |  |
|                                                                                  | Pattern                              | Number of time units to forecast 15 🚔   |                                     |                                            |                    |  |  |  |
|                                                                                  |                                      |                                         |                                     |                                            |                    |  |  |  |
| No. Name                                                                         |                                      | Periodicity <unknown> •</unknown>       |                                     |                                            |                    |  |  |  |
| 1 🔲 Time Stamp                                                                   |                                      |                                         |                                     | <b>^</b>                                   | Skip list          |  |  |  |
| 2 Absolute Bearing                                                               | 2 V Absolute Bearing                 |                                         |                                     |                                            |                    |  |  |  |
| 4 Ghost Wing                                                                     |                                      |                                         |                                     |                                            | Level (%) 95 📩     |  |  |  |
| 5 V Hinton Admiral                                                               |                                      |                                         |                                     |                                            | Perform evaluation |  |  |  |
|                                                                                  | Output Aliguation t                  | 1em                                     |                                     |                                            |                    |  |  |  |
| Start Stop Help                                                                  |                                      |                                         |                                     |                                            |                    |  |  |  |
| Result list                                                                      | Cuput Iran tuture pred.              |                                         |                                     |                                            |                    |  |  |  |
|                                                                                  | === Run information ===              |                                         |                                     |                                            |                    |  |  |  |
|                                                                                  | Scheme                               |                                         |                                     |                                            |                    |  |  |  |
|                                                                                  | LinearRegression -5 0 -R 1.0E-8      |                                         |                                     |                                            |                    |  |  |  |
|                                                                                  |                                      |                                         |                                     |                                            |                    |  |  |  |
|                                                                                  | Lagged and derived variable options: |                                         |                                     |                                            |                    |  |  |  |
|                                                                                  |                                      | "[Absolute Bearing, Diamond Vine, Gnost | wing, Hinton Admiral, Jonnny Splasn | , Metropolitan Chief, Senora Lobo, Waterio | 0 DOCK] L I -W IZ  |  |  |  |
|                                                                                  | Relation:                            | 1415Lingfield                           |                                     |                                            |                    |  |  |  |
|                                                                                  | Instances:                           | 59                                      |                                     |                                            |                    |  |  |  |
|                                                                                  | Attributes:                          | 9                                       |                                     |                                            |                    |  |  |  |
|                                                                                  |                                      | Time Stamp<br>Absolute Rearing          |                                     |                                            |                    |  |  |  |
|                                                                                  |                                      | Diamond Vine                            |                                     |                                            |                    |  |  |  |
|                                                                                  |                                      | Ghost Wing                              |                                     |                                            |                    |  |  |  |
|                                                                                  |                                      | Hinton Admiral                          |                                     |                                            |                    |  |  |  |
|                                                                                  |                                      | Johnny Splash                           |                                     |                                            |                    |  |  |  |
|                                                                                  |                                      | Senora Lobo                             |                                     |                                            |                    |  |  |  |
|                                                                                  |                                      | Waterloo Dock                           |                                     |                                            |                    |  |  |  |
|                                                                                  |                                      |                                         |                                     |                                            | *                  |  |  |  |